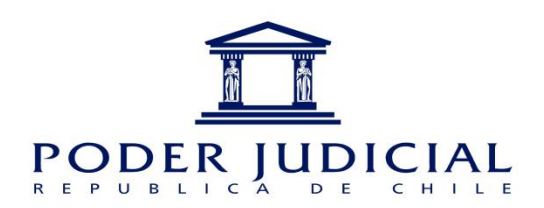

# INSTRUCTIVO

# SISTEMA DE RECLUTAMIENTO Y SELECCIÓN DE PERSONAL

| PODER JUDICIAL                                                                                                    |                       |
|----------------------------------------------------------------------------------------------------|-----------------------|
| PORTAL DE POSTULACIONES                                                                                                    |                       |
| USUARIO Ingrese RUT(sin puntos, sin guión y sin dígito verificador)<br>CONTRASEÑA ******<br>Contraseña ******<br>Escalatón Primario - Secundarios sin sueldo fiscal<br>© PJUD Titulares - PJUD Contratas - CAPJ - Transitorios - Pruebas Masivas (Solo Funcionarios) -<br>Transitorios Primarios |                       |
| 2 Olvido su Contraseña ? 🔍 2 Está Registrado ? 🌄                                                                                                    | V.03.00.09-15.09.2016 |
| www.pjud.cl/trabaje-con-nosotros                                                                                                    |                       |

# SEPTIEMBRE 2016

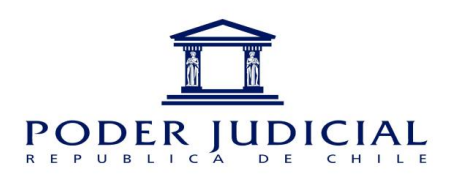

# **INDICE**

| I.    | INTRODUCCIÓN                                         | .3         |
|-------|------------------------------------------------------|------------|
| II.   | RECOMENDACIONES                                      | .4         |
| III.  | CÓMO OBTENER UNA CUENTA                              | . 5        |
| IV.   | CÓMO INGRESAR AL SISTEMA                             | . 7        |
| V.    | FUNCIONALIDADES DEL SISTEMA                          | . 8        |
| VI.   | CÓMO VER LOS CONCURSOS DISPONIBLES                   | .9         |
| VII.  | CÓMO REVISAR LOS DOCUMENTOS SOLICITADOS POR CONCURSO | 10         |
| VIII. | . CÓMO REGISTRAR DOCUMENTOS SOLICITADOS1             | 1          |
| IX.   | POSTULAR A UN CONCURSO1                              | 13         |
| X.    | CÓMO REVISAR EL ESTADO DE LA POSTULACIÓN 1           | 14         |
| XI.   | CÓMO REGISTRAR LA IMPUGNACIÓN1                       | ٤5         |
| XII.  | CÓMO REVISAR LA RESPUESTA DE LA IMPUGNACIÓN 1        | L <b>7</b> |

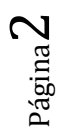

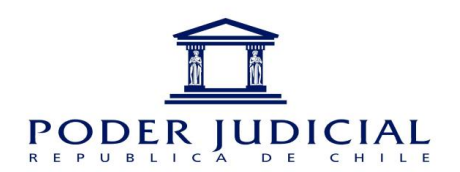

### I. INTRODUCCIÓN

El Sistema de Reclutamiento y Selección de Personal se ha diseñado con la finalidad de facilitar y optimizar las postulaciones a los concursos del Poder Judicial y Corporación Administrativa del Poder Judicial (CAPJ). Permitirá acceder al usuario vía Web para que pueda revisar los concursos vigentes, documentos necesarios y profesiones requeridas para postular a los concursos.

Por medio de este sistema, los postulantes asociarán a su cuenta toda la información y antecedentes requeridos para ser admitidos en los concursos del Poder Judicial, de modo que sea posible postular a cuantos concursos desee, evitando así tener que presentar los antecedentes impresos en cada postulación.

Es necesario leer atentamente el siguiente instructivo para asegurar una postulación correcta. **Recordamos que la postulación es de exclusiva responsabilidad del postulante** (ingreso de documentación y postulación).

En las siguientes páginas se podrá encontrar, de manera detallada y gráfica, cada uno de los pasos para postular, los cuales se pueden resumir en:

- **1.** Creación de Cuenta.
- 2. Ingreso de documentación a la cuenta del usuario.
- **3.** Ingreso de profesión(es) a la cuenta del usuario.
- **4.** Postulación Concurso.

En caso de presentar algún problema con su postulación o algún error de sistema, por favor informar a <u>postulaciones@pjud.cl</u> entregando sus datos de contacto y el print de pantalla con el error detectado.

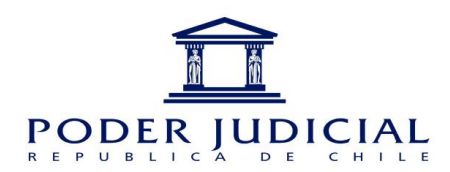

### II. RECOMENDACIONES

- Utilizar navegador Internet Explorer
- Todos los documentos que se adjunten, deben ser en formato **PDF** y con un tamaño máximo de 2 MB.
- Cada documento que adjunte debe ingresarlo en un solo archivo. Por ejemplo, si su declaración jurada tiene 2 páginas, debe escanear o crear un solo archivo en PDF (no un archivo por cada hoja).
- Asegúrese de escribir su correo electrónico correctamente al momento de ingresar sus datos. Esto es crucial, ya que será esta dirección la utilizada para contactarlo en todos los concursos.
- Elija una clave que le sea fácil recordar. Su clave es personal e intransferible.

Página **4** 

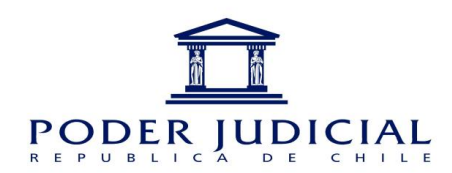

### III. CÓMO OBTENER UNA CUENTA

Paso 1: Ingresar al sitio web <a href="http://postulaciones.pjud.cl/">http://postulaciones.pjud.cl/</a>

**Paso 2:** Seleccione el ícono **2** "¿Está Registrado?", que se encuentra en el lado inferior - derecho de la pantalla (ver imagen:)

| PODER JUDICIAL |                                                                                                    |                       |
|----------------|----------------------------------------------------------------------------------------------------|-----------------------|
|                | PORTAL DE POSTULACIONES                                                                                                    |                       |
|                | USUARIO Ingrese RUT(sin puntos, sin guión y sin dígito venficador)<br>CONTRASEÑA<br>CEscalafón Primario - Secundarios sin sueldo fiscal<br>PJUD Titulares - PJUD Contratas - CAPJ - Transitorios - Pruebas Masivas (Solo Funcionarios) -<br>Transitorios Primarios |                       |
|                | ¿ Olvido su Contraseña ? 🔍 🏾 ¿ Está Registrado ? 🍃                                                                                                    |                       |
|                | www.pjud.cl/trabaje-con-nosotros                                                                                                    | V.03.00.09-15.09.2016 |

**Paso 3:** Ingrese sus datos personales (asegúrese que el correo electrónico esté bien ingresado, ya que será utilizado por el sistema para el envío de información). Es importante que complete todos los campos con la información correcta (por ejemplo el género determina si el sistema requerirá su certificado de situación militar al día para definir su admisibilidad al concurso).

La contraseña posee una extensión de 8 caracteres alfanuméricos (letras o números o combinación de ambos), ejemplo: ABCD1234, luego presionar el botón **Confirmar.** 

Página

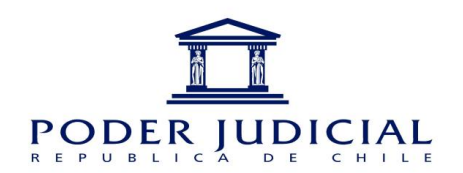

Luego de ingresados sus datos personales, debe aceptar los Términos, Condiciones y Bases de Concursos, lo que implica que declara su conocimiento y aceptación a los procedimientos y condiciones de cada uno de los concursos a los que pueda postular a través de este medio.

|                    | 14772665 - 1                                                                                                    |                                                                                                    |                                                                                                    |                                                                                                    |                                                                                                    |   |
|--------------------|----------------------------------------------------------------------------------------------------|----------------------------------------------------------------------------------------------------|----------------------------------------------------------------------------------------------------|----------------------------------------------------------------------------------------------------|----------------------------------------------------------------------------------------------------|---|
| Paterno (*)        | LORCA                                                                                                    | Materno (*)                                                                                                    | JARA                                                                                                    | Nombre (*) M                                                                                                    | ARIANO                                                                                                    |   |
| Género(*)          | Masculino 🗸                                                                                                    |                                                                                                    |                                                                                                    |                                                                                                    |                                                                                                    |   |
| Dirección (*)      | LAS LILAS                                                                                                    |                                                                                                    |                                                                                                    |                                                                                                    |                                                                                                    |   |
| Comuna (*)         | LA FLORIDA                                                                                                    | ~                                                                                                    |                                                                                                    |                                                                                                    |                                                                                                    |   |
| Celular (*)        | 5722569                                                                                                    | Telefono                                                                                                    | 766644                                                                                                    |                                                                                                    |                                                                                                    |   |
| Correo electrónico | (*) LORCA@YAHOO.C                                                                                                    | ом                                                                                                    | Clave                                                                                                    | (*)                                                                                                    |                                                                                                    |   |
|                    |                                                                                                    |                                                                                                    |                                                                                                    |                                                                                                    |                                                                                                    |   |
|                    | de concursos" bajo<br>acepta los términos                                                                                                    | lones y bases de c<br>y condiciones estable                                                                                                    | de utilizar postulacion<br>ecidos aquí no utilice                                                                                                    | gina establèce los "tel<br>nes.pjud.cl; lea esta pa                                                                                                    | ágina cuidadosamente. Si no                                                                                                    |   |
|                    | este sitio de interne<br>de concursos. Des<br>tácitamente que aci<br>disponibles en deta<br>estos términos, con<br>visitar esta página j<br>Los términos "usted<br>que acceden a este<br>para facilitar y optin<br><u>Cornoración Admini</u> | t, usted indica que ac<br>de el momento que us<br>epita las Bases Gener-<br>lle en el sitio web. La<br>idiciones y bases de o<br>periódicamente para n<br>"y "usuario" según s<br>a sitio de internet por o<br>nizar las postulacione<br>istrativa del Boder. Iudiona del Boder Iudiona<br>del Boder Iudiona del Boder Iudiona del Bode | epta obligarse por los<br>ted postula a algún c<br>ales y Especificas de<br>Corporación Adminis<br>concursos en cualqu<br>evisar los términos y<br>e utilizan aquí hacen<br>cualquier razón. USO<br>s de las personas int<br>licial va sea de mane  | este sitio de internet<br>i términos de estos téo<br>oncurso, cualquiera s<br>dicho concurso, las<br>trativa del Poder Judici<br>ter momento actualiza<br>condiciones, porque :<br>referencia a todas las<br>ACEPTABLE DEL STII<br>ressadas en incorpor<br>ra permanente o tranu | ni este servicio. Al utilizar<br>minos, condiciones y bases<br>ea su condición, expresa<br>zuales se encuentran<br>ial ("CAPJ") puede revisar<br>ndo esta publicación. Debe<br>son obligatorios para usted.<br>personas y/o entidades<br>O. Este sitio se ha generado<br>arse al Poder Judicial ó<br>sitoria en sus distintas                          | ~ |
|                    | este sitio de interne<br>de concursos. Des-<br>tácitamente que ac<br>disponibles en deta<br>estos términos, con<br>visitar esta página j<br>Los términos "ustec<br>que acceden a este<br>para facilitar y optin<br>Corporación Admini        | t, usted indica que ac<br>de el momento que us<br>epta las Bases Gener-<br>lle en el sitlo web. La<br>idiciones y bases de el<br>periódicamente para n<br>"y "usuario" según s<br>s sitio de internet por o<br>mizar las postulacione<br>istrativa del Poder Lud                                                                                                    | epta obligarse por los<br>ted postula a algún c<br>ales y Específicas de<br>Corporación Adminis<br>concursos en cualqu<br>evisar los términos y<br>e utilizan aquí hacen<br>cualquier razón. USO<br>s de las personas int<br>ticial. va sea de mane | este sitio de internet<br>s términos de estos té<br>oncurso, cualquiera s<br>dicho concurso, las<br>trativa del Poder Judic<br>ier momento actualiza<br>condiciones, porque e<br>referencia a todas las<br>ACEPTABLE DEL SITI<br>eresadas en incorpor<br>ra permanente o franc   | ni este servicio. Al utilizar<br>rminos, condiciones y bases<br>ea su condición, expresa<br>suales se encuentran<br>al ("CAPJ") puede revisar<br>ndo esta publicación. Debe<br>son obligatorios para usted.<br>e personas y/o entidades<br>O. Este sitio se ha generado<br>arse al Poder Judicial ó<br>sitoria. en sus distintas                       | ~ |
|                    | este silio de interne<br>de concursos. Des-<br>tácitamente que aci<br>disponibles en deta<br>estos términos, con<br>visitar esta página j<br>Los términos "usted<br>que acceden a este<br>para facilitar y optin<br>Caroaración Admini       | t, usted indica que ac<br>de el momento que us<br>apta las Bases Gener,<br>lle en el sitio web. La<br>idiciones y bases de c<br>periódicamente para n<br>"y "usuario" según s<br>e sitio de internet por o<br>nizar las postulacione<br>istrativa del Poder Lud                                                                                                    | epta obligarse por los<br>ted postula a lgún c<br>ales y Específicas de<br>Corporación Adminis<br>concursos en cualqu<br>evisar los términos y<br>e utilizan aquí hacen<br>cualquier razón. USO<br>s de las personas int<br>licial, va sea de mane  | este sitio de internet<br>i términos de estos téo<br>oncurso, cualquiera s<br>dicho concurso, las<br>trativa del Poder Judic<br>ier momento actualiza<br>condiciones, porque e<br>referencia a todas las<br>ACEPTABLE DEL SITI<br>eresadas en incorpor-<br>ra permanente o tradi | ni este servicio. Al utilizar<br>rminos, condiciones y bases<br>ea su condición, expresa<br>suales se encuentran<br>ial ("CAPJ") puede revisar<br>ndo esta publicación. Debe<br>son obligatorios para usted.<br>e personas y/o entidades<br>O. Este sitio se ha generado<br>arse al Poder Judicial ó<br>sitoria en sus distintas<br>Acepta Condiciones | > |

**Paso 4:** Si los datos fueron ingresados correctamente, se enviará un correo con el usuario y contraseña de acceso al sistema a la cuenta de correo electrónico registrada en sus antecedentes.

Página**C** 

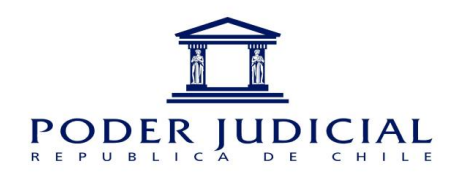

### IV. CÓMO INGRESAR AL SISTEMA

Para el ingreso de su postulación al sistema debe seguir las siguientes instrucciones:

Paso 1: Ingrese al sitio web <u>http://postulaciones.pjud.cl/</u>.

**Paso 2:** Ingrese usuario: RUT (sin puntos, sin guión y sin dígito verificador), clave: 8 caracteres (letras y números). Por ejemplo: si su Rut es 12.333.444-5, debe ingresar 12333444.

**Paso 3:** Seleccione el tipo de concurso **Escalafón Primario-Sin Sueldo fiscal** y presione el botón **Ingresar**.

EN CASO DE NO RECORDAR SU CLAVE PUEDE RECUPERARLA EN EL ÍCONO ¿Olvidó su clave?

| PODER JUDICIAL |                                                                                                    |                       |
|----------------|----------------------------------------------------------------------------------------------------|-----------------------|
|                | PORTAL DE POSTULACIONES                                                                                                    |                       |
|                | USUARIO Ingrese RUT(sin puntos, sin guión y sin dígito verificador)<br>CONTRASEÑA<br>CEscalafón Primario - Secundarios sin sueldo fiscal<br>O PJUD Titulares - PJUD Contratas - CAPJ - Transitorios - Pruebas Masivas (Solo Funcionarios) -<br>Transitorios Primarios |                       |
|                | ¿ Olvido su Contraseña ? 🔍 2 Está Registrado ? 🌄                                                                                                    |                       |
|                |                                                                                                    | V.03.00.09-15.09.2016 |
|                | www.pjud.cl/trabaje-con-nosotros                                                                                                    |                       |

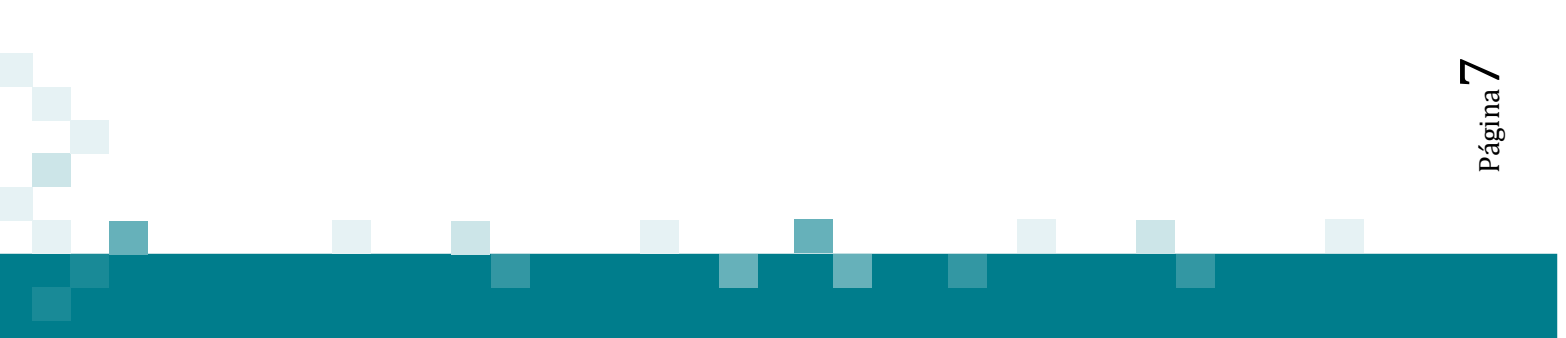

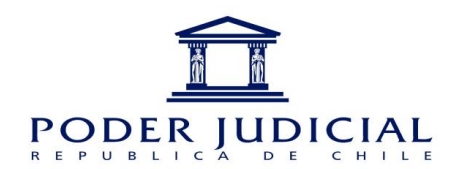

### V. FUNCIONALIDADES DEL SISTEMA

**MENÚ PRINCIPAL** 

| Cuenta 🔻   | Mis Antecedentes 🔻 | Concursos 🔻 | Mis Postulaciones 👻 | Ayuda 🔻 |
|------------|--------------------|-------------|---------------------|---------|
| OPCIONES D | DE MENÚ            |             |                     |         |

#### 1. CUENTA:

**MI CUENTA:** Visualización de los datos asociados a la cuenta del usuario. **CERRAR SESIÓN:** Cerrar sesión del sistema.

| Cuenta 🔻      | Mis Antecede | entes 🔻 | Concursos 🔻 | Mis Postulaciones 🔻 | Ayuda 🔻 |
|---------------|--------------|---------|-------------|---------------------|---------|
| Mi Cuenta     |              |         |             |                     |         |
| Cerrar Sesiór | n            |         |             |                     |         |

#### 2. MIS ANTECEDENTES:

Mis Documentos: Registro de documentos asociados al usuario.

| Cuenta 🔻 | Mis Antecedentes 🔻 | Concursos 🔻 | Mis Postulaciones 🔻 | Ayuda 🔻 |
|----------|--------------------|-------------|---------------------|---------|
|          | Mis Documentos     |             |                     |         |

#### 3. CONCURSOS:

#### C ONCURSOS ESCALAFÓN PRIMARIO – SECUNDARIO SIN SUELDO FISCAL:

Concursos disponibles para postular.

| Cuenta 🔻 | Mis Antecedentes 🔻 | Concursos 🔻                                           | Mis Postulaciones 🔻 |  | Ayuda 🔻 |
|----------|--------------------|-------------------------------------------------------|---------------------|--|---------|
|          |                    | Concursos Escala<br>Primario – Secun<br>Sueldo Fiscal | afón<br>darios Sin  |  |         |

#### 4. MIS POSTULACIONES:

#### CONCURSOS ESCALAFÓN PRIMARIO – SECUNDARIO SIN SUELDO FISCAL:

Permite al usuario revisar el estado de sus postulaciones.

| Cuenta 🔻 | Mis Antecedentes 🔻 | Concursos 🔻 | Mis Postulaciones 👻 🌶                                             |   | uda 🔫 |
|----------|--------------------|-------------|-------------------------------------------------------------------|---|-------|
|          |                    |             | Concursos Escalafón<br>Primario – Secundarios Si<br>Sueldo Fiscal | n |       |

5. AYUDA:

#### **CONCURSOS ESCALAFÓN PRIMARIO – SECUNDARIO SIN SUELDO FISCAL:** Permite visualizar el instructivo funcional.

Página**Č** 

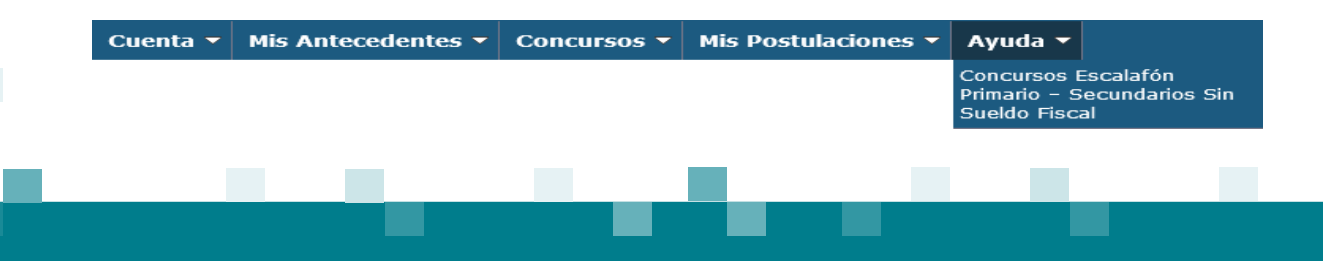

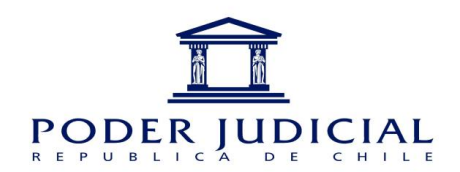

### VI. CÓMO VER LOS CONCURSOS DISPONIBLES

Paso 1: En el menú superior debe hacer clic en Concursos, opción Concursos Escalafón Primario – Secundario sin Sueldo Fiscal.

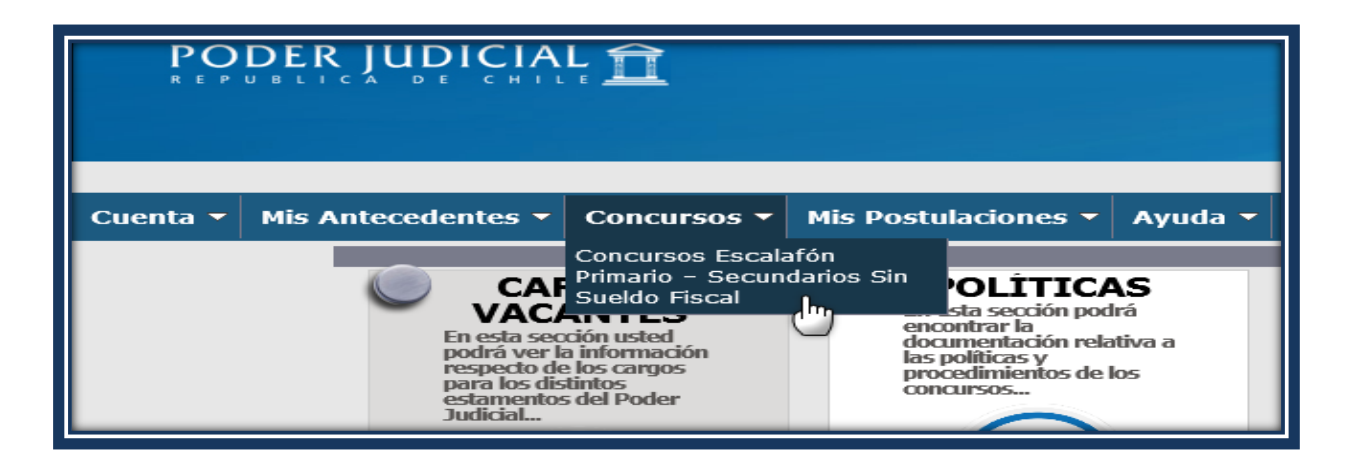

Paso 2: El sistema desplegará los concursos vigentes.

Probablemente no visualizará en la primera pantalla la totalidad de concursos disponibles en etapa de postulación, por lo que puede avanzar a las páginas siguientes con el botón ". Advertencia: no realice todavía su postulación hasta haber leído completamente este manual.

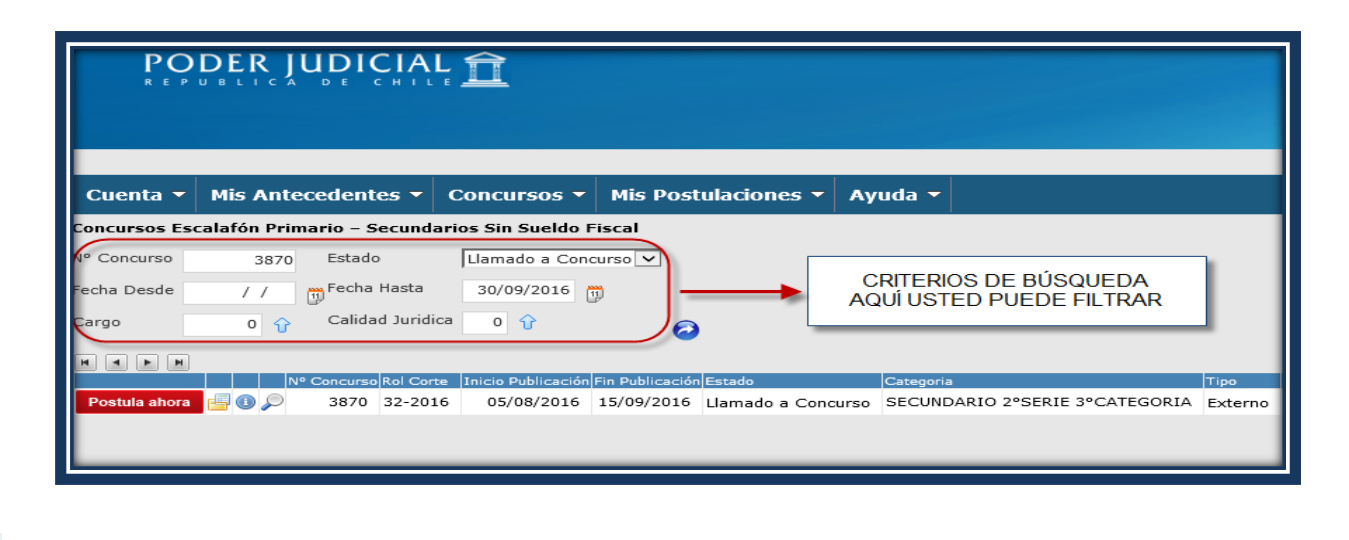

Página **C** 

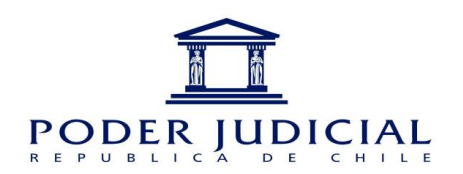

## VII. CÓMO REVISAR LOS DOCUMENTOS SOLICITADOS POR CONCURSO

En esta opción usted podrá revisar los documentos que el concurso requiere.

**Paso 1:** Para ver los documentos debe hacer clic en el ícono <sup>[]</sup>, esta opción desplegará un listado con los antecedentes requeridos, como se muestra a continuación:

| PO<br>R E P          | DER JUDICIAL                      | ī <u>Î</u>                                                                                                    |                                                                                                    |
|----------------------|-----------------------------------|----------------------------------------------------------------------------------------------------|----------------------------------------------------------------------------------------------------|
|                      |                                   |                                                                                                    | JUAN                                                                                                    |
| Cuenta 🔻             | Mis Antecedentes 🔻                | Concursos 🔻 Mi                                                                                                    | s Postulaciones 👻 Ayuda 👻                                                                                                    |
| Concursos Ese        | calafón Primario – Secunda        | rios Sin Sueldo Fisco<br>Prompt                                                                                           | Documentos Solicitados.                                                                                                    |
| Nº Concurso          | 3870 Estado                       | Llamado a C                                                                                                    | rompt Documentos Solicitados.                                                                                                    |
| Fecha Desde<br>Cargo | / / () Fecha Hasta                | 30/09/2016<br>NOTARI                                                                                                    | D_CONSERVADOR_ARCHIVERO JUDICIAL ,                                                                                                    |
| N C D N              | N <sup>o</sup> Concurso Rol Corte | Inicio Publica<br>Oczrosof<br>O<br>O<br>O<br>O<br>O<br>O<br>O<br>O<br>O<br>O<br>O<br>O<br>O<br>O<br>O<br>O<br>O<br>O<br>O | Nescripción Documento         100       CV FIRMADO         114       DECLARACIÓN JURADA SECUNDARIO S/SUELDO FISCAL_COT 260         105       DIPLOMADO, POSTITULO y/o MAGISTER         115       CÉDULA DE IDENTIDAD         117       CERTIFICADO DE ANTECEDENTES PARA FINES ESPECIALES         118       CERTIFICADO FICHA DISCAPACIDAD, LEY 20.422_ (SI CORRESPONDE)         111       DECLARACIÓN PARENTESCO         112       seta pantalla Ud. podrá adjuntar y visualizar el estado de los docuemtnos solicitados para el concurso.         SOIExtPje1 |

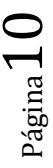

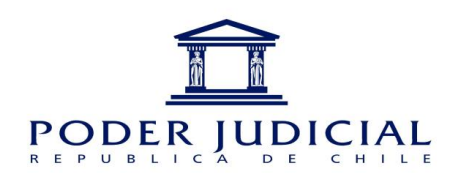

### VIII. CÓMO REGISTRAR DOCUMENTOS SOLICITADOS

**Paso 1:** Para registrar los documentos requeridos para la postulación, debe ir al menú superior **"Mis Antecedentes**", y hacer Clic en **"Mis Documentos".** 

| PO<br>R E P |                                                                                                    |
|-------------|----------------------------------------------------------------------------------------------------|
| Cuenta 🝷    | Mis Antecedentes  Concursos Ayuda  Mis Documentos  Mis Documentos  Argos  Argos Argos  Argos  Argos  Argos Argos  Argos |

**Paso 2:** Para ingresar un documento, debe hacer clic en el ícono del documento respectivo. Se ha de recordar que cada documento que se adjunte deberá ser ingresado en un solo archivo (leer página 4, 3er punto), ya que si sube más de un archivo, sólo el último de éstos será guardado.

| Р          |        |                                                       |                   |  |  |  |  |
|------------|--------|-------------------------------------------------------|-------------------|--|--|--|--|
|            |        |                                                       |                   |  |  |  |  |
|            |        |                                                       |                   |  |  |  |  |
|            |        |                                                       |                   |  |  |  |  |
| Cuenta     |        | Mis Antecedentes  Concursos  Mis Postula              | aciones 👻 Ayuda 👻 |  |  |  |  |
| is Docun   | nento  | )5                                                    |                   |  |  |  |  |
| escripción |        |                                                       |                   |  |  |  |  |
|            |        |                                                       | ~ 🥝               |  |  |  |  |
|            | M      |                                                       |                   |  |  |  |  |
|            | Codigo | Descripción                                           | Estado            |  |  |  |  |
|            | 100    | CV FIRMADO                                            | No Existe         |  |  |  |  |
| m) 🗩       | 101    | DECLARACION INHABILIDADES _COT 258-259                | No Existe         |  |  |  |  |
| ->>        | 102    | CERTIFICADO FORMACIÓN PROGRAMA MINISTRO               | No Existe         |  |  |  |  |
| >>>        | 103    | FORMACIÓN ESCALAFÓN PRIMARIO                          | No Existe         |  |  |  |  |
|            | 104    | OTROS CURSOS ACADEMIA JUDICIAL                        | No Existe         |  |  |  |  |
|            | 105    | DIPLOMADO, POSTITULO y/o MAGISTER                     | No Existe         |  |  |  |  |
|            | 106    | CURSO HABILITANTE GARANTÍA No Existe                  |                   |  |  |  |  |
|            | 107    | CURSO HABILITANTE TRIBUNAL ORAL EN LO PENAL No Existe |                   |  |  |  |  |
|            | 100    |                                                       |                   |  |  |  |  |
|            |        |                                                       |                   |  |  |  |  |
|            |        |                                                       | Page 1 of 1       |  |  |  |  |
|            |        |                                                       |                   |  |  |  |  |

Página -

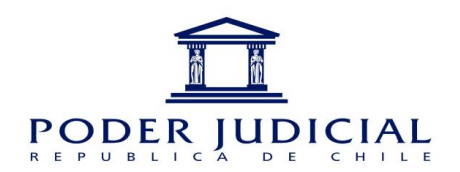

**Paso 3:** Finalmente, debe hace clic en el botón "**Adjuntar Archivo**", y deberá adjuntar el archivo correspondiente al documento que desea ingresar.

|               |                                    | JUA                                                      |
|---------------|------------------------------------|----------------------------------------------------------|
| Cuenta 🔻      | Mis Antecedentes - Concurso        | os 🔻 Mis Postulaciones 👻 Ayuda 👻                         |
| Mis Documento | 05                                 |                                                          |
| Descripción   |                                    | Adjuntar Requisito Postulante                            |
| HAFH          |                                    | Tipo Documento                                           |
| Codigo        | Descripción                        | Tipo de Documento DOCUMENTO REQUISITO                    |
| 100           | CV FIRMADO                         | Adjunto CV FIRMADO Extensiones * PDF 2560 Peso Maximo KB |
| /// / IO1     | DECLARACION INHABILIDADES _COT 25  |                                                          |
| Ø 🔎 🤛 102     | CERTIFICADO FORMACIÓN PROGRAMA M   | Seleccion a Adjuntar                                     |
| 0 0 103       | FORMACIÓN ESCALAFÓN PRIMARIO       |                                                          |
| 0 0 104       | OTROS CURSOS ACADEMIA JUDICIAL     | Adjuntar Archivo                                         |
| 0 0 105       | DIPLOMADO, POSTITULO y/o MAGISTER  | ſ'n                                                      |
| 0 00 106      | CURSO HABILITANTE GARANTÍA         |                                                          |
| 0 0 107       | CURSO HABILITANTE TRIBUNAL ORAL EN | HCmAntPos_primario                                       |
| A 00 100      | CUDCO HADTI TTABITE FAMILITA       |                                                          |

**Paso 4:** Para visualizar el documento ingresado debe hacer clic en el ícono 🔎.

| P           |        |                                                       |     |               |     |  |  |
|-------------|--------|-------------------------------------------------------|-----|---------------|-----|--|--|
| Cuenta      | -      | Mis Antecedentes - Concursos - Mis Postulaciones      | -   | Ayud          | a 🕶 |  |  |
| Mis Docum   | nento  | 05                                                    |     |               |     |  |  |
| Descripción | 1      |                                                       |     | े ह           |     |  |  |
|             | H      |                                                       |     |               |     |  |  |
|             | Codigo | Descripción                                           | Est | ado           | ~   |  |  |
|             | 101    | DECLARACIÓN INHABILIDADES COT 258-259                 | No  | Eviste        |     |  |  |
|             | 102    | CERTIFICADO FORMACIÓN PROGRAMA MINISTRO               | No  | Existe        |     |  |  |
|             | 103    | FORMACIÓN ESCALAFÓN PRIMARIO                          | No  | Existe        | _   |  |  |
|             | 104    | OTROS CURSOS ACADEMIA JUDICIAL                        | No  | Existe        |     |  |  |
|             | 105    | DIPLOMADO, POSTITULO y/o MAGISTER No Existe           |     |               |     |  |  |
|             | 106    | CURSO HABILITANTE GARANTÍA No Existe                  |     |               |     |  |  |
| @ > >       | 107    | CURSO HABILITANTE TRIBUNAL ORAL EN LO PENAL No Existe |     |               |     |  |  |
|             | 100    |                                                       | ••• | - • •         |     |  |  |
|             |        |                                                       | Pag | e <b>1</b> of | 1   |  |  |
|             | _      |                                                       |     |               | _   |  |  |

Página J

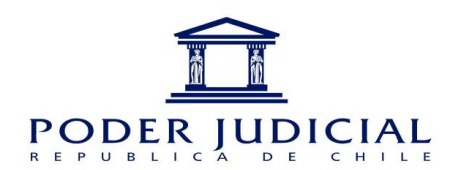

### IX. POSTULAR A UN CONCURSO

**Paso 1:** Para registrar una postulación, usted debe ir al menú superior **Concursos**, opción **Concursos Escalafón Primario – Sin Sueldo Fiscal**.

| Cuenta 👻 | Concursos<br>Concursos Escal<br>Primario – Secun<br>Sueldo Fiscal | Mis Postulaciones - | Ayuda -<br>POLÍT<br>En esta secci<br>encontrar la<br>documentas<br>procedimient<br>concursos. |
|----------|-------------------------------------------------------------------|---------------------|-----------------------------------------------------------------------------------------------|

Paso 2: Para postular al concursos seleccionado debe hacer clic en el ícono Postula ahora

| PO            | DE <sup>K</sup> ÎUD |              | Â                  |                   |                    |                       |
|---------------|---------------------|--------------|--------------------|-------------------|--------------------|-----------------------|
| Cuenta 🔫      | Concursos 🔫         | Mis Postu    | Ilaciones 🔻        | Ayuda 🔫           |                    |                       |
| Concursos Esc | alafón Primario -   | Secundario   | s Sin Sueldo Fi    | scal              |                    |                       |
| Nº Concurso   | o Esta              | ido 🚺        | Llamado a Conce    | urso 🖌            |                    |                       |
| Fecha Desde   | / / m Fect          | na Hasta     | 31/05/2016         | )                 |                    |                       |
| Cargo         | 0 😯 Cali            | dad Juridica | 0                  | $\mathbf{\Theta}$ |                    |                       |
| HAFH          |                     |              |                    |                   |                    |                       |
|               | Nº Concu            | so Rol Corte | Inicio Publicación | Fin Publicación   | Estado             | Escalafón             |
| Postula ahora | 📥 💿 🔎 238           | 5 2222       | 02/05/2016         | 31/05/2016        | Llamado a Concurso | ESCALAFÓN PRIMARIO SE |
| Post. hora    | 519                 | 6 309-2016   | 02/05/2016         | 02/06/2016        | Llamado a Concurso | ESCALAFÓN PRIMARIO SE |
|               |                     |              |                    |                   |                    |                       |
|               |                     |              |                    |                   |                    |                       |

### \*\*\* LAS POSTULACIONES REALIZADAS NO PUEDEN SER ELIMINADAS, DEBE REVISAR ANTES DE CONFIRMAR SU POSTULACIÓN\*\*\*

**Paso 3:** Una vez seleccionado el icono de **Postula ahora**, se desplegará una ventana solicitando la confirmación al concurso.

| PODER JU                       |                                                                                        | Î                                              |                                             |                                            |                                  |                            |
|--------------------------------|----------------------------------------------------------------------------------------|------------------------------------------------|---------------------------------------------|--------------------------------------------|----------------------------------|----------------------------|
|                                |                                                                                        |                                                |                                             |                                            |                                  | JUAN                       |
| Cuenta 👻 Concurso              | s 🔻 🛛 Mis Post                                                                         | ulaciones 🔻                                    | Ayuda 👻                                     |                                            |                                  |                            |
| oncursos Escalafón Prima       | rio – Secundario                                                                       | s Sin Sueldo Fi                                | scal                                        |                                            |                                  |                            |
| ° Concurso 0<br>echa Desde / / | Estado 🛛                                                                               | Llamado a Concu<br>31/05/2016                  | irso 🔽                                      |                                            | Mensaje de página web            | ×                          |
| argo O 🔂                       | Calidad Juridica                                                                       | 0                                              | 0                                           |                                            | Desea Confirmar Su Postulación ? |                            |
| Postula ahora                  | Concurso         Rol Corte           2385         2222           3196         309-2016 | Inicio Publicación<br>02/05/2016<br>02/05/2016 | Fin Publicación<br>31/05/2016<br>02/06/2016 | Estado<br>Llamado a Conc<br>Llamado a Conc | Aceptar Cancelar                 | RIA EMPLEADOS_ E. MEDIA_EX |
|                                |                                                                                        |                                                |                                             |                                            |                                  |                            |
|                                |                                                                                        |                                                |                                             |                                            |                                  |                            |
| <                              |                                                                                        |                                                |                                             |                                            |                                  |                            |
|                                |                                                                                        |                                                |                                             |                                            |                                  |                            |
|                                |                                                                                        |                                                |                                             |                                            |                                  |                            |
|                                |                                                                                        |                                                |                                             |                                            |                                  |                            |
|                                |                                                                                        |                                                |                                             |                                            |                                  |                            |
|                                |                                                                                        |                                                |                                             |                                            |                                  |                            |

Página 📙

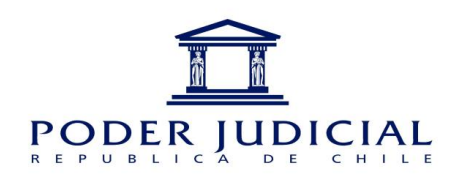

### X. CÓMO REVISAR EL ESTADO DE LA POSTULACIÓN

Paso 1: Ir al menú superior Mis Postulaciones, opción Concursos Escalafón Primario – Secundarios Sin Sueldo Fiscal.

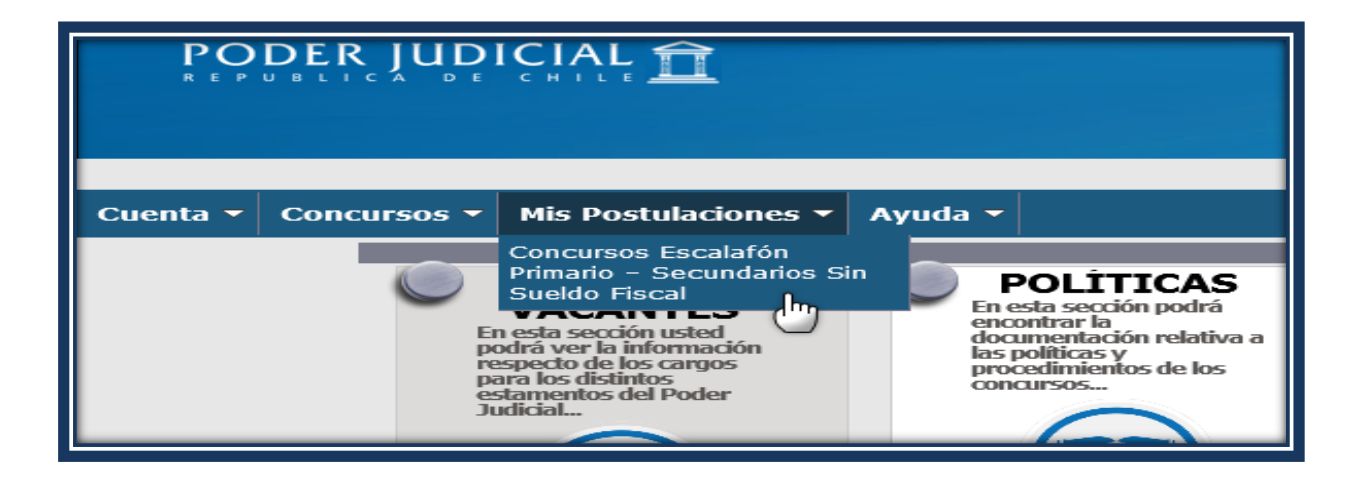

**Paso 2:** El sistema desplegará sus postulaciones, en la cual podrá revisar cada una de ellas y su respectivo estado, seleccionando el icono **Estado Postulación**.

| PODER JUDICIAL                                                                                                    |                                                                                                    |
|----------------------------------------------------------------------------------------------------|----------------------------------------------------------------------------------------------------|
| Cuenta - Concursos - Mís Postulaciones - Ayuda<br>Mis Postulación a Concursos Escalafón Primario - Secundarios Sin:<br>1º Concurso 0 Estado Todos                                                                                                    | Estado de Etapas                                                                                                    |
| Fecha Desde     / / m     Fecha Hasta     31/05/2016 m       Cargo     0     Calidad Juridica     0       H     H     H       Image: Calidad Juridica     0     1       Image: Calidad Juridica     0     1       Image: Calidad Juridica     0 | 3       Llamado Concurso       Abierta       En Proceso         4       Evaluación Curricular       Pendiente       Pendiente         5       Examen Habilitante       Pendiente       Pendiente         6       Ev. Colectiva Grupal       Pendiente       Pendiente         7       Entrevista Psicolaboral       Pendiente       Pendiente         8       Referencias Laborales       Pendiente       Pendiente         9       Pre-Selección       Pendiente       Pendiente         0       Cierre y Adiudicación       Pendiente       Pendiente |
| Nota: En esta pantalla ud. podrá visualizar los concursos del Poder Judicial a                                                                                                    | Sale<br>HPrTSel014_prc20                                                                                                    |

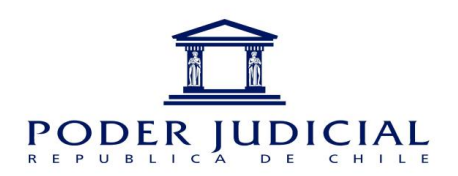

### XI. CÓMO REGISTRAR LA IMPUGNACIÓN

Paso 1: Ir al menú superior Mis Postulaciones, opción Concursos Escalafón Primario – Secundarios Sin Sueldo Fiscal.

| Cuenta 🔻 | Concursos - | Mis Postulaciones  Concursos Escalafón Primario – Secundarios Si Sueldo Fiscal mesta sección usted odrá ver la información specto de los cargos ara los distintos stamentos del Poder udicial | Ayuda -<br>P<br>En est<br>encor<br>las po<br>proce<br>concu | OLÍTICAS<br>ta sección podrá<br>titrar la<br>nentación relativa a<br>líticas y<br>dimientos de los<br>Irsos |
|----------|-------------|----------------------------------------------------------------------------------------------------|-------------------------------------------------------------|----------------------------------------------------------------------------------------------------|

\*\*\*\*\*\*\*Cuando se inicia el proceso de impugnación, se activa el icono 📤 \*\*\*\*\*

**Paso 2**: Para registrar la impugnación, debe hacer clic en el icono<sup>(A)</sup>, luego mostrara la pantalla para registrar la solicitud.

| Cuenta 🔻       | Concursos 🔻       | Mis Po        | stulacio   | nes 🔻      | Ayuda 🔻      |                                      |
|----------------|-------------------|---------------|------------|------------|--------------|--------------------------------------|
| lis Postulació | on a Concursos Es | scalafón Pr   | imario -   | Secunda    | rios Sin Sue | eldo Fiscal                          |
| ° Concurso     | 🖸 🗙 Est           | ado           | Todos      |            |              | 2                                    |
| echa Desde     | / / 🛅 Fea         | cha Hasta     | 31/05/     | /2016      |              |                                      |
| Cargo          | 0 😚 Cal           | lidad Juridic | a 0 1      | 6          |              | ø                                    |
|                |                   |               |            |            |              | -                                    |
|                | N                 | ° Concurso Re | ol Corte I | Etapa      |              | Escalafón                            |
| 🔄 🕕 🔎 Estad    | o Postulación 🙆   | 2385 2        | 222        | Llamado a  | Concurso     | ESCALAFÓN PRIMARIO SEGUNDA CATEGORIA |
| 🗐 🕕 🔎 Estado   | Postulación       | 2733 1        | 38-2015    | Evaluación | Curricular   | PRIMARIO 4º CATEGORIA                |
|                |                   |               |            |            |              |                                      |

Página **1** C

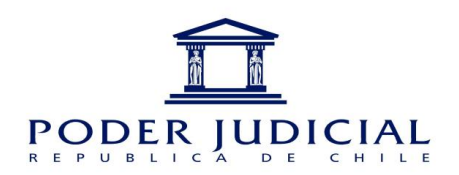

Debe registra en el campo detalle, como se muestra a continuación:

| Cuenta 🔻 Concursos 🔻 Mis Postulaciones 👻 Ayuda 👻                                                                |
|----------------------------------------------------------------------------------------------------|
| - Detalle Concurso                                                                                              |
| Nº Concurso 2385                                                                                                |
| Escalafón escalafón primario segunda categoria Tribunal corte de apelaciones de temuco Cargo abogado integrante |
| - Detalle Solicitud                                                                                             |
| Etapa Llamado Concurso                                                                                          |
| Fecha 03/05/16 Fecha Apróx.(Respuesta) 10/05/16                                                                 |
|                                                                                                    |
| Solicitud                                                                                                    |
| Solicitud                                                                                                    |
|                                                                                                    |
|                                                                                                    |
|                                                                                                    |
| body p                                                                                                    |
|                                                                                                    |
| (Maximo 1.200 Caracteres.)                                                                                      |
| - Respuesta Solicitud                                                                                           |
| Rut                                                                                                    |
| Estado Ingresada                                                                                                |
| Fecha //                                                                                                    |
| Confirmant Balia                                                                                                |
|                                                                                                    |

Presionar **Confirmar** para grabar.

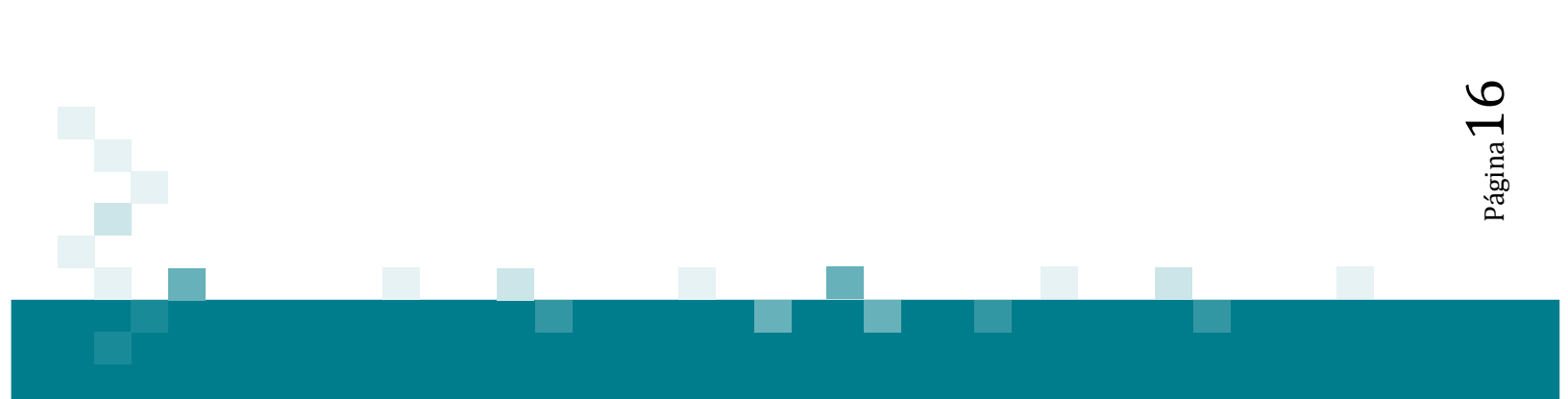

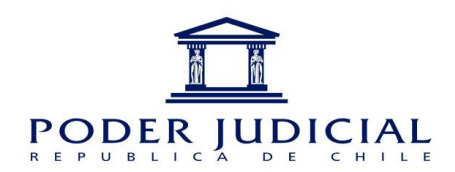

### XII. CÓMO REVISAR LA RESPUESTA DE LA IMPUGNACIÓN

**Paso 1:** Ir al menú superior **Mis Postulaciones**, opción **Concursos Escalafón Primario – Secundario Sin Sueldo Fiscal**.

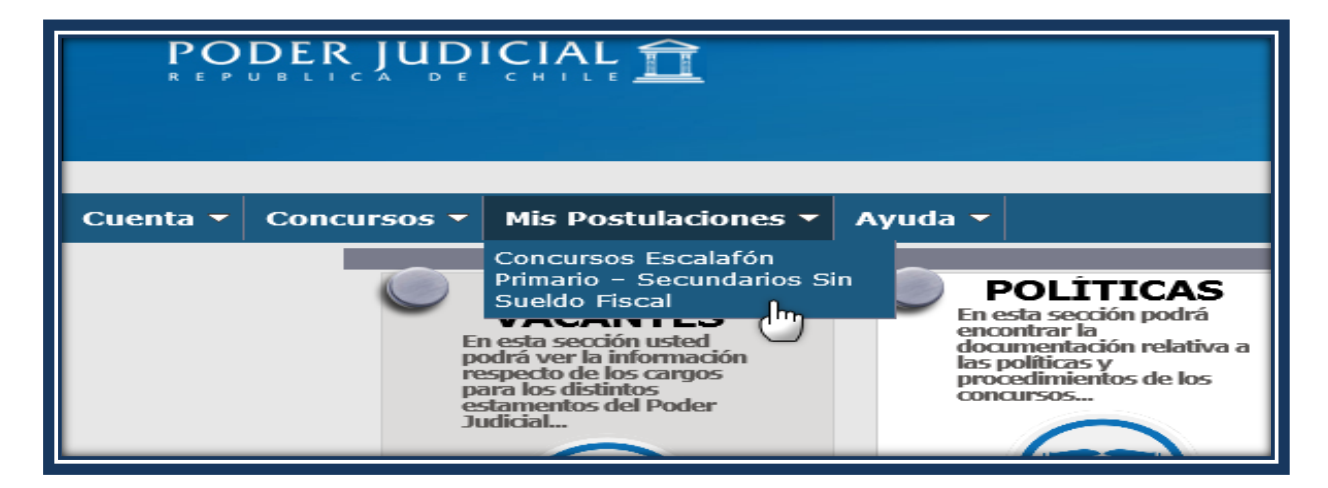

**Paso 2**: Hacer clic en el icono<sup>[13]</sup>, para visualizar la respuesta.

| PO<br>R E P    |                 |                | <u>Î</u>   |                 |         |                                      |    |
|----------------|-----------------|----------------|------------|-----------------|---------|--------------------------------------|----|
| Cuenta 🔻       | Concursos -     | Mis Po         | stulacior  | nes 🔻 Ayu       | da 🔻    |                                      |    |
| Mis Postulació | n a Concursos E | scalafón Pr    | imario – S | Secundarios S   | in Sue  | ldo Fiscal                           |    |
| Nº Concurso    | 0 × Est         | tado           | Todos      |                 | ~       | 1                                    |    |
| Fecha Desde    | / / 🛅 Fe        | cha Hasta      | 31/05/2    | 2016 📆          |         |                                      |    |
| Cargo          | 0 🗘 Ca          | lidad Juridic  | a 0 û      | •               |         |                                      |    |
| нчьн           |                 |                |            |                 |         |                                      |    |
|                |                 | lº Concurso Ro | ol Corte E | tapa            | E       | Escalafón                            | Cc |
| 📑 🛈 🔎 Estado   | Postulación 🛛 🙀 | 2385 2         | 222 L      | lamado a Conc   | urso E  | ESCALAFÓN PRIMARIO SEGUNDA CATEGORIA | EI |
| 📑 🕕 🔎 Estado   | Postulación (   | 2733 1         | 38-2015 E  | valuación Curri | cular F | PRIMARIO 4º CATEGORIA                | JL |
|                |                 |                |            |                 |         |                                      |    |

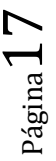

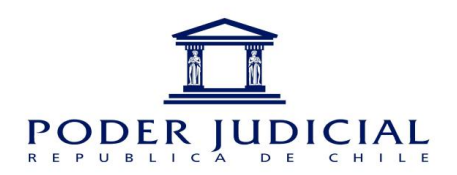

La respuesta se encuentra en la parte inferior de la pantalla, como se muestra a continuación:

| Cuenta - Concursos - Mis Postulaciones - Ayuda -                                                                |
|----------------------------------------------------------------------------------------------------|
| - Detalle Concurso                                                                                              |
| N° Concurso 2385                                                                                                |
| Escalafón escalafón primario segunda categoria Tribunal corte de apelaciones de temuco Cargo abogado integrante |
| - Detalle Solicitud                                                                                             |
| Etapa Llamado Concurso                                                                                          |
| Fecha 03/05/16 Fecha Apróx.(Respuesta) 10/05/16                                                                 |
|                                                                                                    |
| Solicitud                                                                                                    |
|                                                                                                    |
|                                                                                                    |
|                                                                                                    |
|                                                                                                    |
|                                                                                                    |
| (Máximo 1.200 Caracteres.)                                                                                      |
| - Respuesta Solicitud                                                                                           |
| Rut 8710810 CAROLINA ANDREA MANTEROLA URRUTIA                                                                   |
| Estado Aceptada                                                                                                 |
| Fecha 03/05/16                                                                                                  |
| Aceptada.                                                                                                    |
| Salir                                                                                                    |
| TSel024                                                                                                    |

Página18